## SITs Export

Please note at present this process only works for Undergraduate modules.

At the top (middle) of the page, use the drop-down menu to select the **"SITS Marks Export".** 

From the next page, you have the option to choose one or two components for export.

Gradebook setup ٠ Gradebook setup Course grade settings Preferences: Grader report Scales View Letters View Edit Import CSV file Paste from spreadsheet XML file Export Checklist SITS Marks Export OpenDocument spreadsheet

Select either Component 1 or Component 1 and 2 from the drop-down menu.

| Component 1: (default) | Component 1       | •  |
|------------------------|-------------------|----|
| Component 2: (default) | Select Grade Item | \$ |
|                        | Download          |    |

\*\*If you have grouped graded items into a Component, you need to select the related "category totals" option from the drop-down menu

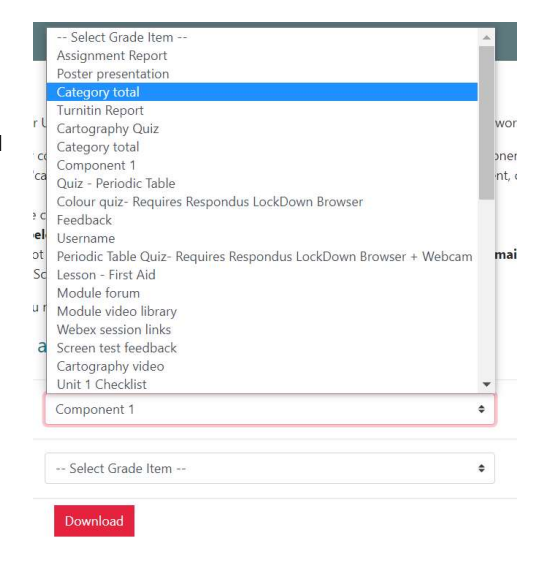

Once selected Click on **"Download"** button at the bottom of the screen. This will download a csv file to your computer.

Open the file to confirm marks, but do not make any changes to the file.

Marks for Component 2 will be listed after Component 1 marks in the file.

Once you have confirmed marks, close file without saving. This file now needs to be uploaded to SharePoint as instructed by your School Support Administrator.